## <K-MOOC 특별학점제도 이용방법>

#### 1. K\_MOOC강좌 이수 방법

<u>http://www.kmooc.kr/</u> 접속 → '강좌찾기' 클릭 →개강상태(진행중, 개강예정)확인
→ 원하는 강좌 클릭 후 수강신청 → 수강 후 '내 강의실' → 이수/종료강좌 →
이수증 보기 → 본인인증 후 성적 체크 후 이수증 출력→ 전주대 인스타 접속→ 특
별학점신청→ 이수증 업로드

※강의개강날짜 확인 후 수강신청

#### 2. 이수증 업로드 방법

전주대 인스타 로그인 → 학사관리 → 특별학점신청 → 파일업로드 후 저장

※이수증의 경우 수강종료일로부터 약 2주내로 발급됨.

생활체육학과 연락처: 063-220-2419

# ●kmooc 강좌 이수 방법

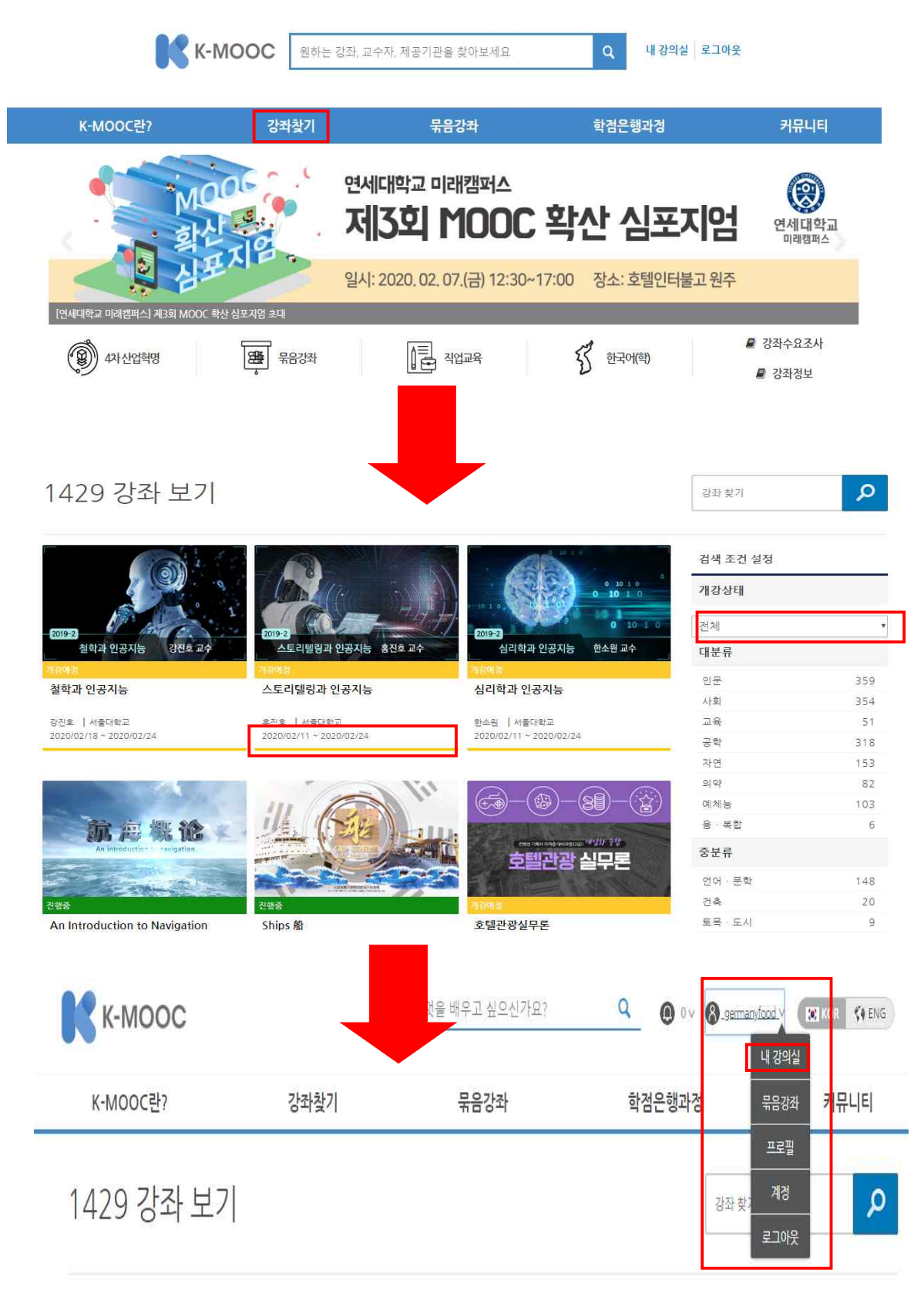

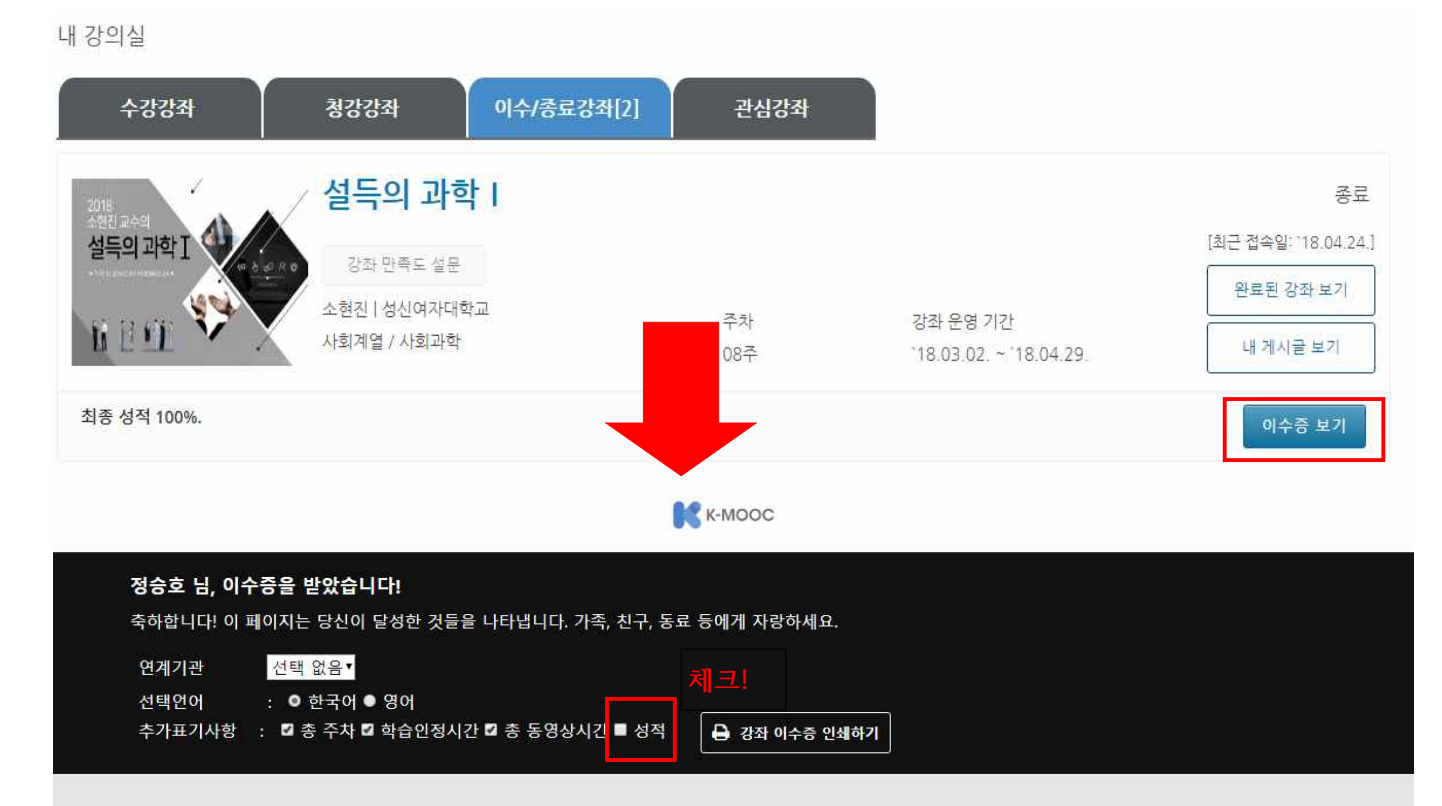

K-MOOC은 다음과 같이 학습자의 강좌 이수 결과를 제공합니다..

### ●이수증 업로드 방법

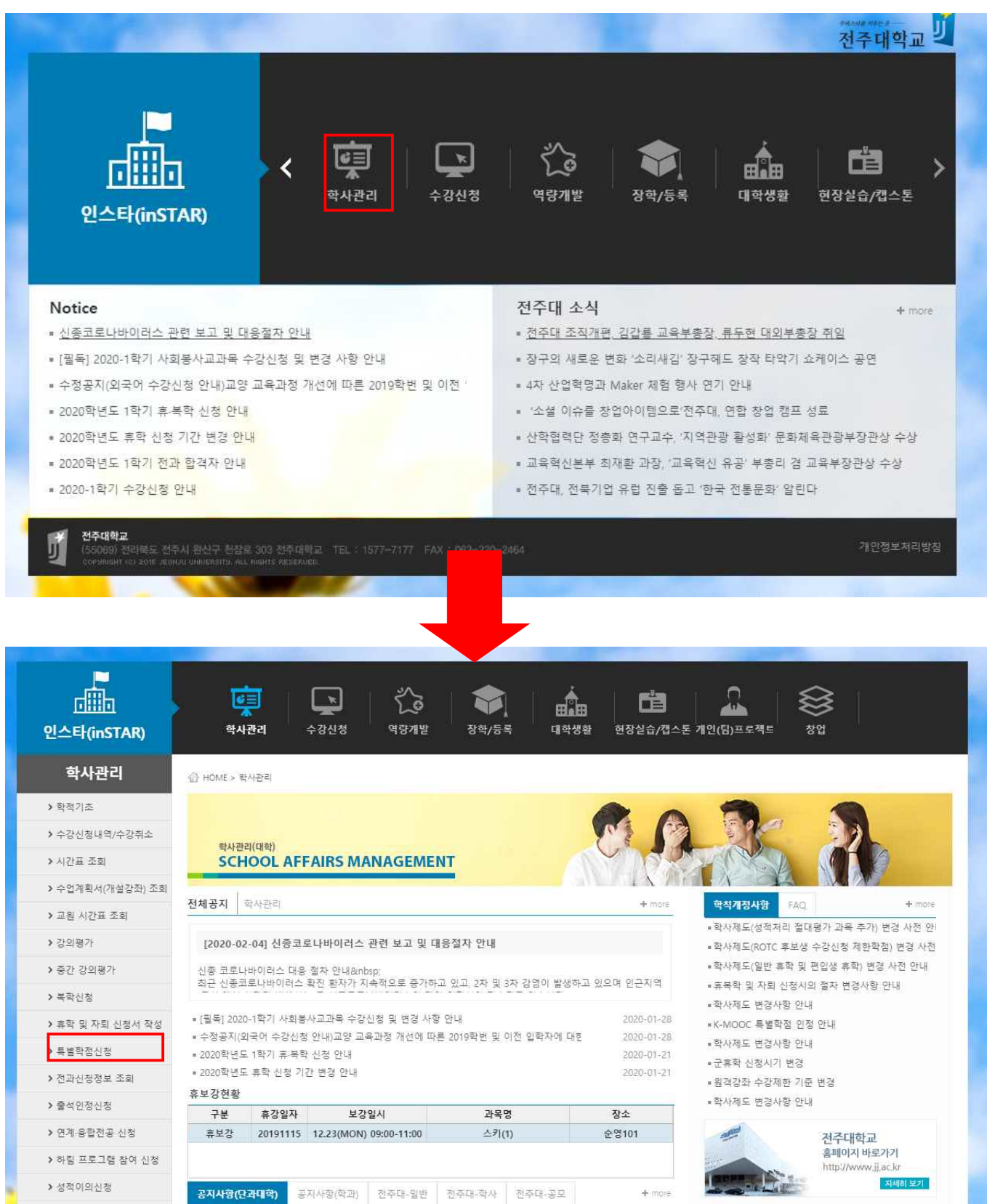

| 신청기간                  |             |         |          | 신청가능여부 |      |       | 비고                         |               |            |          |      |         |
|-----------------------|-------------|---------|----------|--------|------|-------|----------------------------|---------------|------------|----------|------|---------|
| 2019-12-02 2020-01-07 |             |         |          | 불가능    |      |       | 2019-2학기 특별학점 접수는 마감되었습니다. |               |            |          |      |         |
| 특별학점신청 입력             | 역 (자격증) 🛛 😡 | 자격증을 선택 | 택하고 파일첨부 | 한다다.   | 인정교: | 라목 까지 | 입력 후 저장하세                  | <u>।</u> 요.   |            |          | 입력   | 식계 저장   |
| 1택 입력일자               | 자격증         | 취       | 득일자 취득   | 점수 접   | 수구분  |       | 알림                         | <u>(1) 자격</u> | 1 <u>2</u> |          |      | (       |
|                       |             |         |          |        |      |       |                            | 구분 (자         | 나동선택)      | 0        | 0 == | O court |
| 🖆 데이터가 없습니다.          |             |         |          |        |      |       |                            | 취득일기          | ς}         | -        | -    |         |
|                       |             |         |          |        |      |       |                            | 취득점:          | ÷          |          |      |         |
|                       |             |         |          |        |      |       |                            | 파일첨-          | ŧ.         |          |      | 파일선택    |
|                       |             |         |          |        |      |       |                            | 첨부서           | Ē          |          |      |         |
| 인정 교과목 입력             | (자격증 선택 후)  |         | ※특별학점인   | 정 자격증  | 선택 후 | 휘해당 교 | 과목을 입력하세요                  | 2,            |            |          |      | 입력 석    |
| 성적반영                  | 자격증         | 재 인정    | 인정과목     | ē,     | 학수   | 인정    | 비고                         | <u>(2) 인정</u> | <u>성과목</u> |          |      | (       |
| 년도 학기                 |             | 강 약심    |          | 연오     |      | TE    |                            | □ 재수강 과목 리스트  |            |          |      |         |
|                       |             |         |          |        |      |       |                            | 년도            | 학기 학수번     | <u>ē</u> | 과목명  | 점수 등    |
|                       |             |         |          |        |      |       |                            |               |            |          |      |         |